## **FasTesT™ Loss Measurement**

#### **Analyzing Test Results**

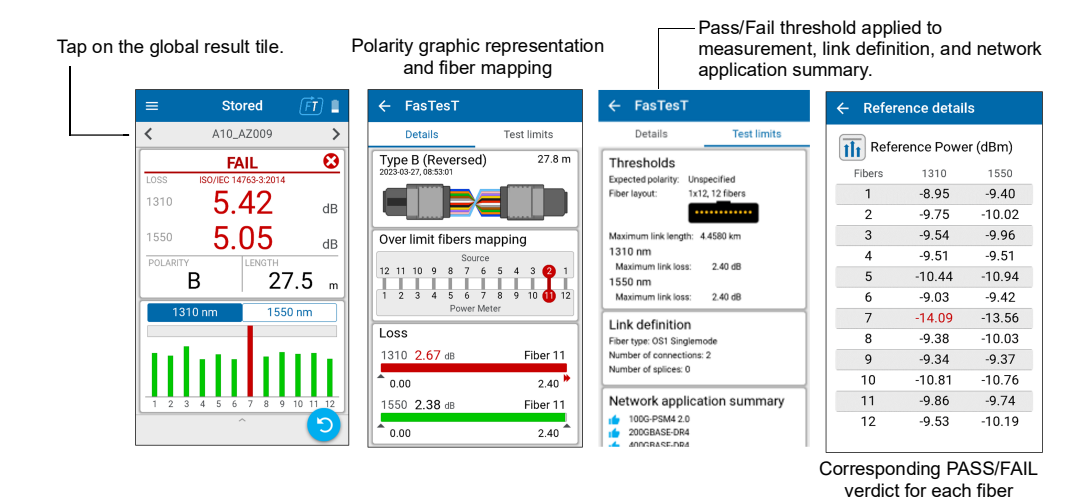

### **Performing an OPM Power Measurement**

For testing with a live signal from a transmitter or with LXM source. (Only 1 wavelength) To test with an LXM source signal:

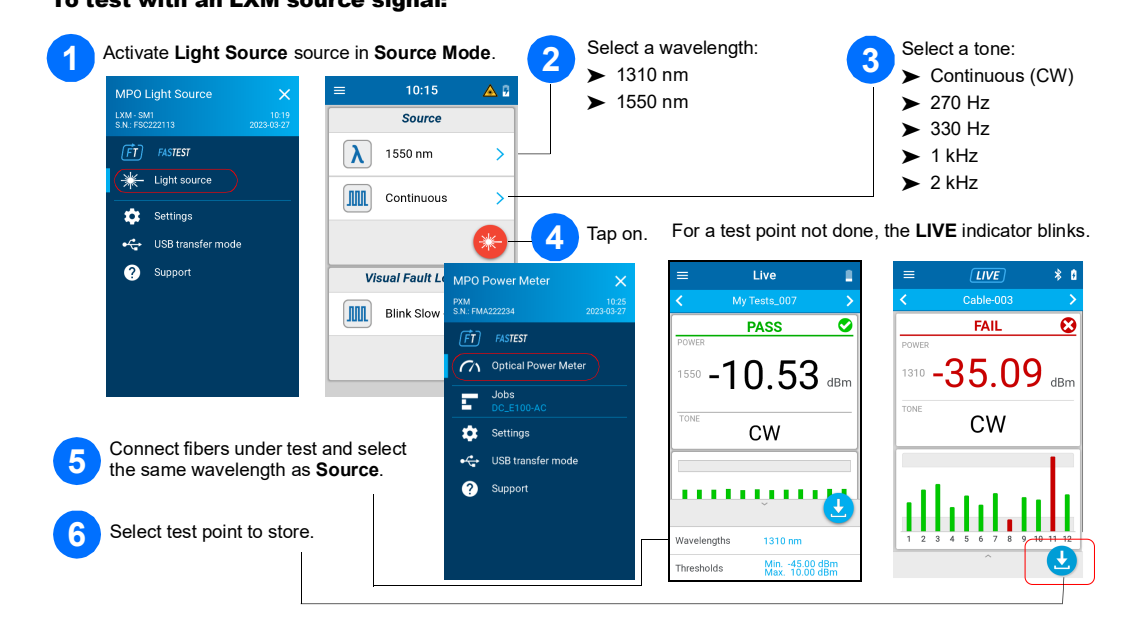

### **OPM Power Measurement**

#### **Analyzing Results**

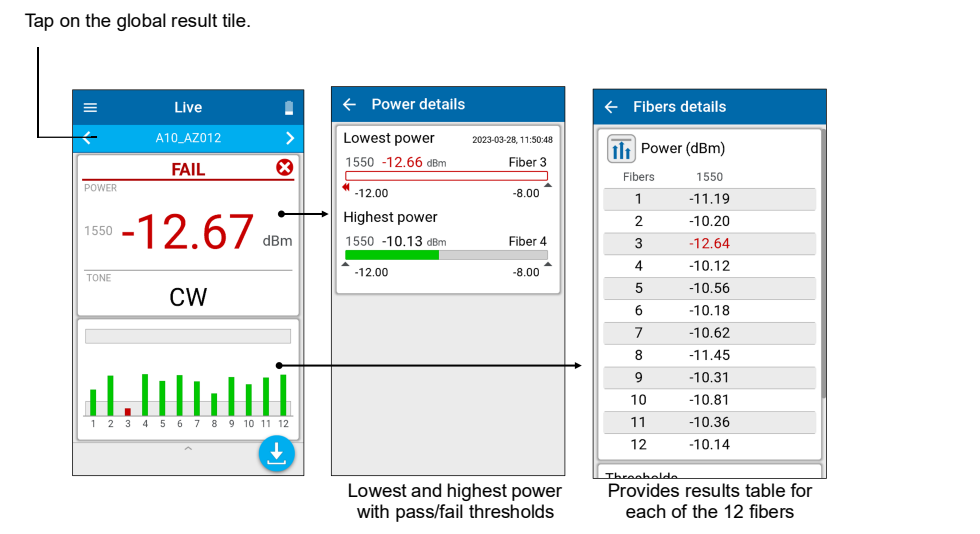

# **Extracting Test Results to a PC**

Connect the PXM to a PC to transfer the results via USB to Windows PC. PXM test results can be opened in FastReporter 3.

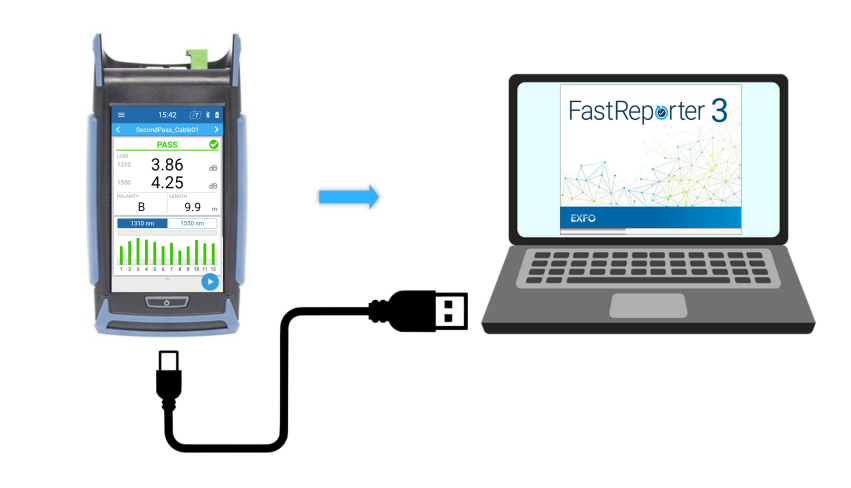

© 2023 EXFO Inc. All rights reserved. Printed in Canada (2023-07) Version: 2.0.0.1 190 9001

EXFO

## **Connecting MPO Test Cords**

Before connecting to the test units, clean the MPO cable using a mechanical cleaner.

# **MPO Adapters**

Both LXM/PXM are pinned. Note: Never connect pinned connectors to test units.

### PXM/LXM MPO Optical Loss Test Set (OLTS)

The LXM Light Source and PXM Power Meter test sets are an MPO native source and MPO 12 native power meter. As a fully featured Tier-1 certification solution, the LXM and PXM combo units test 12 fibers at 2 wavelengths in 1 second.

Note: EXFO strongly recommends that test units and test cord connectors be cleaned.

#### **Reference Requirements:**

All test cords must be type A (Straight) polarity.

► All 12 fibers must be referenced.

Recommendation: Test cord lengths must be 2 to 10 meters and the same length

### **Supported Polarities**

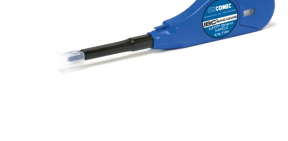

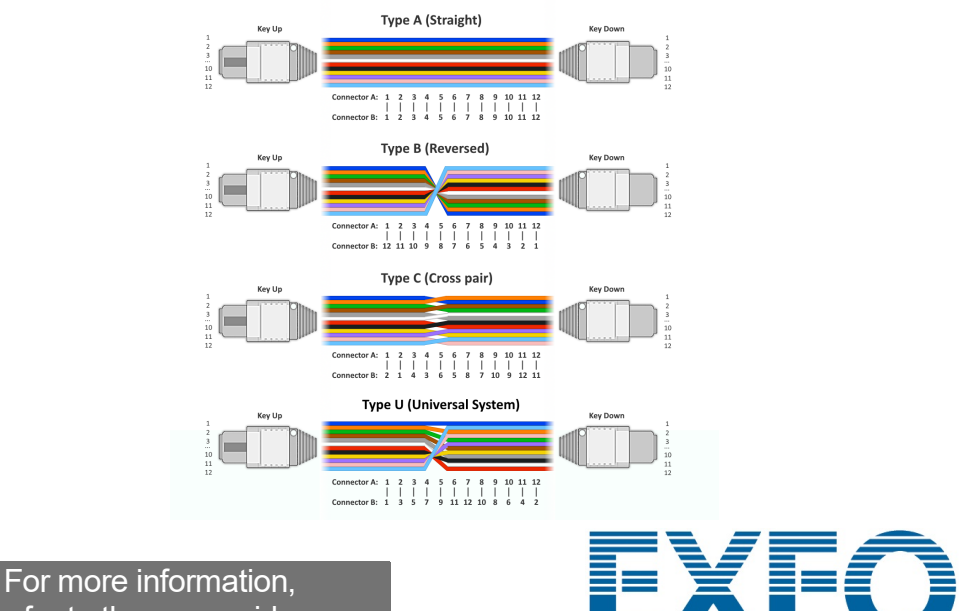

refer to the user guide.

# Selecting a Job/Creating a New One

|                                                          | MPO Power Meter                         |
|----------------------------------------------------------|-----------------------------------------|
|                                                          | PXM 14:26<br>S.N.: FMA222234 2023-03-24 |
|                                                          | FT FASTEST                              |
| From the main menu, tap <b>Job</b> to open the Job list. | Jobs<br>My Tests                        |
|                                                          | Settings                                |
|                                                          | • 🕁 USB transfer mode ? Support         |
|                                                          |                                         |
|                                                          |                                         |

#### To create a new job:

In the Job properties screen, enter a Name for the new job, or use the suggested default name which will consist of the prefix **PXM** followed by the current date. The number after the decimal point will increase by one every time a new job is created on the same date using the default job name.

| Jobs               |             | ← Job properties |        |
|--------------------|-------------|------------------|--------|
|                    |             | Name             |        |
| My Tests (000-999) | >           | DC_053R          | ×      |
|                    |             | Operator         |        |
| DC E100-AC         | <u>&gt;</u> | Operator ABC     | ×      |
|                    | · ·         | Company          |        |
|                    |             | Company XYZ      | >      |
| FDH-01             | >           | Customer         |        |
|                    |             | Customer 123     | >      |
| Ticket-548         | >           |                  |        |
| roject [00-543]    | >           |                  |        |
| Central Office QC  | >           |                  |        |
| Delete             | eate        |                  | Next > |

#### **Filtering Test Points**

The navigation bar allows you to filter test points while navigating.

| <b>T</b> "     | ≡ Live                    | FT     | <ul> <li>2023-03-24, :</li> <li>A10_AZ00</li> </ul>                        | 20:54:45<br>5             |   | Test point filters | × |
|----------------|---------------------------|--------|----------------------------------------------------------------------------|---------------------------|---|--------------------|---|
| navigation bar | PASS                      | ><br>© | <ul> <li>2023-03-24, :</li> <li>A10_AZ00</li> <li>2023-03-24, :</li> </ul> | 20:54:52<br>6<br>20:54:56 |   | All                | ~ |
| browser page.  | LOSS ISO/IEC 14763-3:2014 |        | A10_AZ00                                                                   | 7                         |   | Fail               |   |
|                |                           | dB     | A10_AZ00<br>2023-03-24, 1                                                  | <b>8</b><br>20:55:04      | - | Pass               |   |
|                | POLARITY LENGTH           | dB     | Delete                                                                     | All                       |   | No verdict         |   |

#### Test Not Done with Live Reading vs Test Done with Stored Test Result

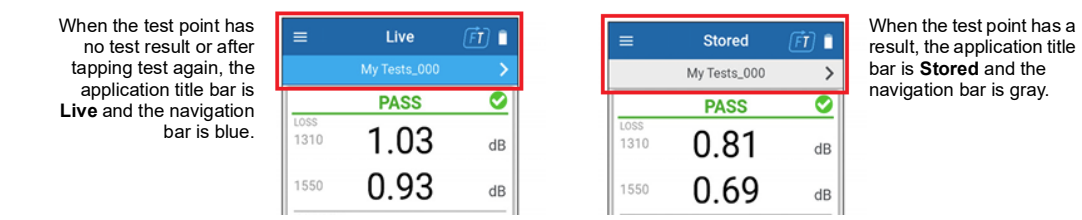

# **Setting Pass/Fail Thresholds**

To set Thresholds for either FasTesT or Optical Power Meter:

| esT                   | ← FasTesT thresholds              | ← Expected polarity                    | Set the Expected   |
|-----------------------|-----------------------------------|----------------------------------------|--------------------|
| w reference           | Cabling                           | Unspecified                            | polarity.          |
|                       | Expected polarity                 | Type A (Straight)                      |                    |
| loids                 | Fibers layout                     | Type B (Reversed)                      |                    |
| k application summary | Test limits                       | Type C (Cross pair)                    |                    |
| Power Meter           | None                              | Type U (Universal System)              |                    |
| is >                  | Cabling standards                 |                                        |                    |
|                       |                                   | Set the <b>Test limits</b> for link lo | ss/length          |
|                       |                                   |                                        | eo, ien gun        |
|                       |                                   | Note: Link loss/length is n            | ot tested          |
|                       | O Custom [Dynamic]                | when <b>None</b> is selec              | ted.               |
|                       | Depart to defaults                |                                        |                    |
|                       | Reset to defaults                 |                                        |                    |
|                       | C Dower meter three holds         |                                        | 1                  |
| 4                     |                                   |                                        |                    |
|                       | Min.: -45.00 dBm, Max.: 10.00 dBm | All wavelengths                        | Select wavelength  |
|                       | Fibers layout                     | Ry wavelength                          | thresholds .       |
|                       | TXTZ, 6 libers                    |                                        |                    |
|                       |                                   |                                        |                    |
|                       |                                   | Power thresholds<br>Minimum            | Enable/disable the |
|                       |                                   | -45.00 dBm                             | thresholds using   |
|                       |                                   | Maximum                                | the sliders.       |
|                       |                                   | 10100 0011                             |                    |
|                       |                                   |                                        | _                  |
| D Layout              |                                   | ← Fiber layout                         |                    |
| ection                |                                   |                                        |                    |
|                       |                                   |                                        |                    |
|                       |                                   |                                        |                    |
|                       |                                   |                                        |                    |
|                       |                                   |                                        |                    |
|                       |                                   |                                        |                    |
|                       |                                   | account for the Pass/Fail verdict.     |                    |
|                       |                                   | Fiber layout                           |                    |
|                       |                                   | 1x12 12 fibers                         |                    |
|                       |                                   |                                        | 1                  |
|                       |                                   | 1x12 10 fibers                         |                    |

.....

1x12 8 fibers

# Performing a FasTesT<sup>™</sup> Loss Measurement

An LXM source is required.

#### To perform tests:

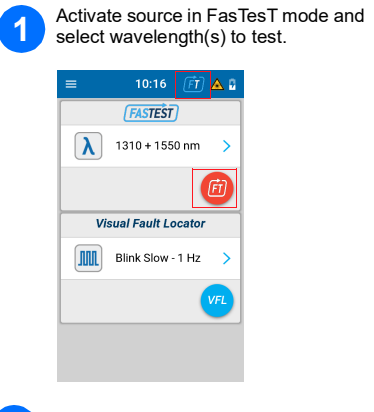

#### 3 Connect reference test cords

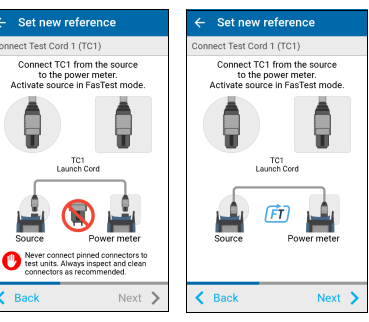

| ce                                     | ← Set new reference                                                                    |
|----------------------------------------|----------------------------------------------------------------------------------------|
|                                        | Connect Test Cord 1 (TC1)                                                              |
| e source<br>ter.<br>est mode.          | Connect TC1 from the source<br>to the power meter.<br>Activate source in FasTest mode. |
|                                        |                                                                                        |
|                                        | TC1<br>Launch Cord                                                                     |
| er meter                               | Source Power meter                                                                     |
| onnectors to<br>ct and clean<br>anded. |                                                                                        |
| Next 📏                                 | ✓ Back Next >                                                                          |

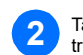

2 Take a reference with Power Meter from either Settings or bottom tray of Live measurement page.

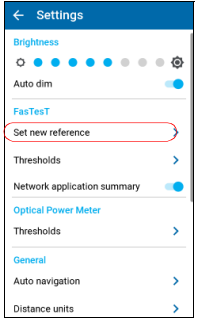

4 Take reference.

PASS

-10.81

А

✓ Back Details Take F

-10.98 dBr

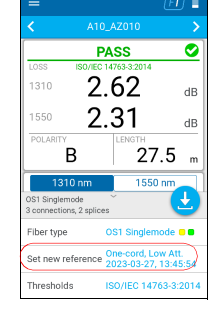

Th Reference Power (dBm)

 Fibers
 1310
 1550

 1
 -8.95
 -9.40

 2
 -9.75
 -10.02

 3
 -9.54
 -9.96

 4
 -9.51
 -9.51

 5
 -10.44
 -10.94

 6
 -9.03
 -9.42

 7
 -9.54
 -13.56

 8
 -9.38
 -10.03

 9
 -9.34
 -9.37

 100
 -10.81
 -10.76

 11
 -9.86
 -9.74

 12
 -9.53
 -10.19

| ← Set new reference                                                                                                    |                                                          |
|----------------------------------------------------------------------------------------------------|----------------------------------------------------------|
| Select referencing method                                                                                                    | 6                                                        |
| One-cord                                                                                                    | ~                                                        |
| Two-cord                                                                                                    |                                                          |
| Three-cord                                                                                                    |                                                          |
| Adapter-cord                                                                                                    |                                                          |
| Equipment-cord                                                                                                    |                                                          |
| Low attenuation grade test a     One-cord referencing method     This method tends to include the attenuation     caled one-cord method because only one ten     uade for the referencing. A resolve cord is als     undertake the measurement. | cords<br>of both<br>et. It is<br>st cord is<br>so needed |
| K Back N                                                                                                    | ext 💙                                                    |

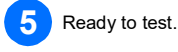

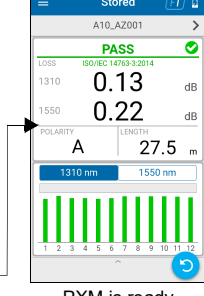

PXM is ready

### **MPO Loss Measurement Example**

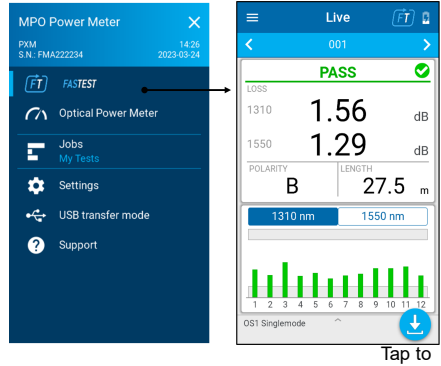

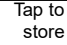

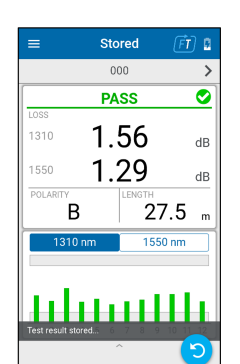

Tap to test

again

Test name PASS/FAIL Global status Highest LOSS wavelength

POLARITY LENGTH

Select the graph wavelength

Selected wavelength loss graph of the 12 fibers with pass/fail thresholds